Pay online using credit card or e-check:

Select **PROPERTY SEARCH** on top of page.

Enter the property information on SEARCH HERE

<u>Use the arrows on the box</u> – this must match the property tax information entered in the search here. This will be Owners name, property address, account no., owner ID, or CAD reference. Exclude letter from account numbers.

| Owner Name 🗢 |
|--------------|
|--------------|

Select

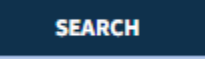

This will bring up property record(s).Select correct account and add to cart.

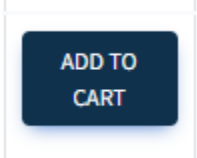

Once done select proceed to cart

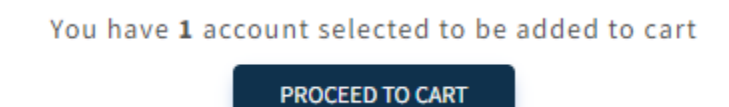

The amount due will populate. If 0.00 due, escrow payments can be made, as well.

## SELECT-

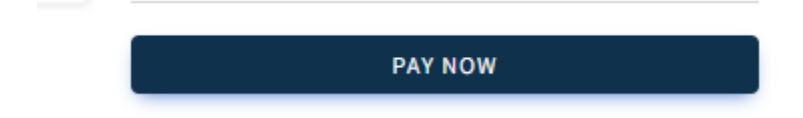

Enter amount to be paid. Select NEXT

Enter payor information. FINISH.

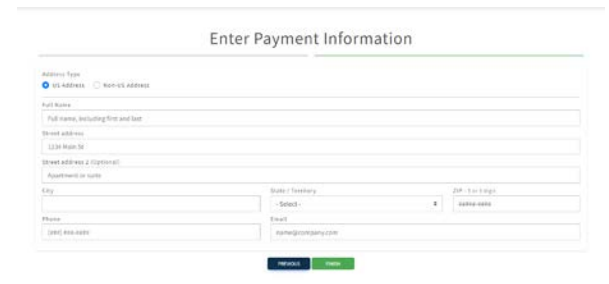

### VERIFY AMOUNT TO BE PAID

#### Verify Payment Summary Please review the information below. You will see the amount of taxes you have chosen to pay.

|                                                                            | This is the amount you owe:                                                     |                          | \$4,184.16 |
|----------------------------------------------------------------------------|---------------------------------------------------------------------------------|--------------------------|------------|
|                                                                            | Payment Amount:                                                                 | \$ 4184.16               |            |
| Total Paymen                                                               | ot Amount: \$4,184.16                                                           |                          |            |
| Total Paymen                                                               | a Anount. 34,104.10                                                             |                          |            |
| To make changes to your payme<br>the payment information and amount is cor | nt information, click the "Edit Paymer<br>rect, click the "Select Payment Metho | nt".<br>d" button below. |            |
|                                                                            |                                                                                 |                          |            |
|                                                                            | Contraction and an end of the second second                                     |                          |            |

# -Select Payment method

Please choose one of the following payment methods:

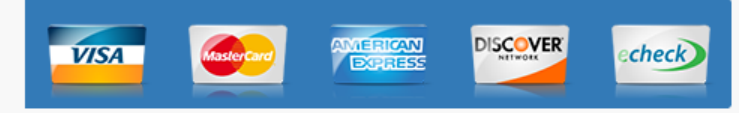

### Payment Type Convenience Fee Charged

 Credit Card
 2.30% per transaction (minimum \$1.00)

 e-Check
 \$1.50 per transaction